# EVGA

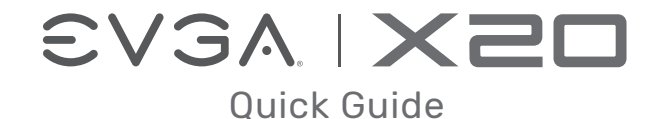

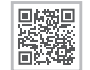

More...

www.evga.com

E009-00-000300

# CONTENTS

# SET UP

| Getting Start Your X20 Gaming Mouse | 1  |
|-------------------------------------|----|
| Introduction                        | 3  |
| Setting Up Your X20 Gaming Mouse    | 5  |
| TRANSLATIONS                        |    |
| Deutsche                            | 8  |
| Italiano                            | 9  |
| Français                            | 10 |
| Русский                             | 11 |
| Español                             | 13 |
| Portuguese                          | 14 |
| 繁體中文                                | 15 |
| 简体中文                                | 16 |

# **GETTING START YOUR X20 GAMING MOUSE**

# **GETTING START YOUR X20 GAMING MOUSE**

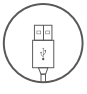

STEP 1

Plug USB Charging/Data Cable to your PC, and the mouse will charge simultaneously / Branchez le câble USB de charge/données à votre PC et la souris se chargera simultanément / Подсоедините USB-кабель зарядки и передачи данных к своему компьютеру, при этом мышь начнет заряжаться / Verbinden Sie das USB Lade- und Datenkabel mit Ihrem PC und die Maus wird gleichzeitig geladen / Enchufa el cable USB de carga/datos a tu PC, y el mouse se cargará en simultaneo / Collega il cavo USB di carica/ dati al tuo PC, e il mouse si caricherà contemporaneamente /Conecte o cabo de carregamento / dados USB ao PC e o mouse será carregado simultaneamente / 將USB充電/傳輸線連接滑鼠與PC+滑鼠也 會同時充電 / 将USB充电/传输线连接鼠标与PC,鼠标也会同时充电

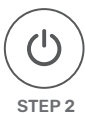

Turn on your PC / Allumez votre PC / Включите компьютер / Schalten Sie Ihren PC ein / Enciende tu PC / Accendi il PC / Ligue o seu PC / 開啟您的PC系統 / 开启您的PC系统

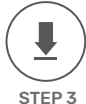

Install EVGA Unleash RGB Software / Installez le logiciel EVGA Unleash RGB / Установите ПО EVGA Unleash RGB / Installieren Sie die EVGA Unleash RGB Software / Instala el software EVGA Unleash RGB / Installa il software EVGA Unleash RGB / Instale o software EVGA Unleash RGB / 安装EVGA Unleash RGB軟體 / 安装EVGA Unleash RGB软件

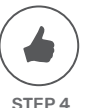

Enjoy it! / Profitez ! / Наслаждайтесь! / Viel Spaß damit! / Disfruta! / Buon divertimento! / Aproveite! / 開始使用! / 开始使用!

2

# INTRODUCTION

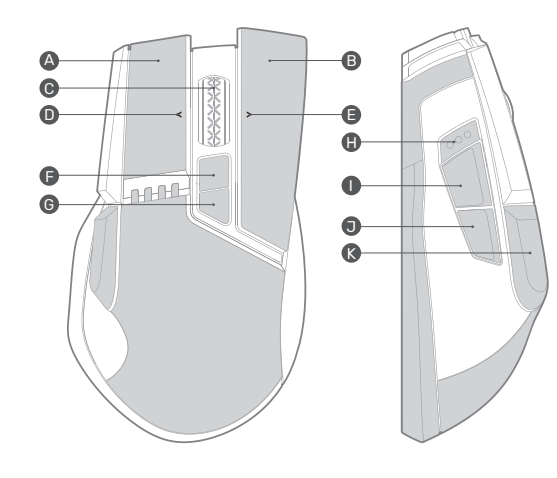

# INTRODUCTION

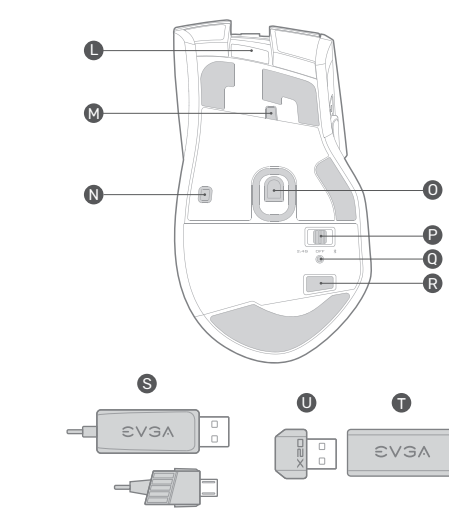

Micro USB Port Lift Off Distance Detection Sensor 2 Lift Off Distance Detection Sensor 1 • Pixart 3335 Optical Sensor Connection Switch • Pairing LED Pairing Button S USB Charging/Data Cable • Extension Adapter USB Receiver

3

A Left Click Key

Right Click Key

Middle Click Key

Wheel Left Scroll

Wheel Right Scroll

Profile Cycle Key

DPI Cycle Key

DPI Indicator

Side Front Key

Side Rear KeySniper Button

# SETTING UP YOUR X20 GAMING MOUSE

# SETTING UP YOUR X20 GAMING MOUSE

# 2.4GHz Wireless Mode:

a. Plug the USB charging/data cable to computer.

b. Use extension adapter to connect USB receiver and USB charging/data cable .

- c. Turn the connection switch to " 2.4G" position.
- d. The Pairing LED on mouse will turn solid green while connected.

# Bluetooth Wireless Mode:

a. Turn on Bluetooth enabled computer and initiate Bluetooth pairing mode.
b. Turn the connection switch to " \$" position.
c. Press pairing button on mouse for 5 seconds and the pairing LED on mouse will start blinking green.
d. The Pairing LED on mouse will turn solid green while connected.

# Sniper Button:

Allows you to change DPI to 400 (Default value) when held.

# LOD Sensors:

X20 Mouse is equipped with two LOD sensors. You can calibrate each LOD sensor with EVGA Unleash Software.

# LED Indicator :

| Battery Status   | Battery Charging       | Scroll Wheel LED- Green        |  |  |
|------------------|------------------------|--------------------------------|--|--|
| Dattery Status   | Battery Critical       | Scroll Wheel LED- Blinking Red |  |  |
|                  | 2.4GHz- Pairing        | Pairing LED- Blinking Green    |  |  |
| 2.4GHz Status    | 2.4GHz- Paired         | Pairing LED- Green             |  |  |
|                  | 2.4GHz- Pairing Failed | Pairing LED- Pulsing Green     |  |  |
| Bluetooth Status | BT- Pairing            | Pairing LED- Blinking Green    |  |  |
|                  | BT- Paired             | Pairing LED- Green             |  |  |
|                  | BT- Pairing Failed     | Pairing LED- Pulsing Green     |  |  |

# SETTING UP YOUR X20 GAMING MOUSE

# LED Indicator :

|                | Stage 1 - 800 DPI   | DPI LED Indicator |  |  |  |  |
|----------------|---------------------|-------------------|--|--|--|--|
| DPI Status     | Stage 2 - 1600 DPI  |                   |  |  |  |  |
|                | Stage 3 - 3200 DPI  |                   |  |  |  |  |
|                | Stage 4 - 6400 DPI  |                   |  |  |  |  |
|                | Stage 5 - 16000 DPI | #1 #2 #3 #4 #5    |  |  |  |  |
| Profile Status | Profile 1 LED - Red |                   |  |  |  |  |
|                | Profile 2           | LED - Orange      |  |  |  |  |
|                | Profile 3           | LED - Yellow      |  |  |  |  |
|                | Profile 4           | LED - Green       |  |  |  |  |
|                | Profile 5           | LED - Blue        |  |  |  |  |

# DEUTSCHE

| А                              | Taste für Linksklick    | L | Micro-USB-Port               |  |  |
|--------------------------------|-------------------------|---|------------------------------|--|--|
| В                              | Taste für Rechtsklick   | М | Abhebedistanz-Sensor 2       |  |  |
| С                              | Taste für Mittelklick   | Ν | Abhebedistanz-Sensor 1       |  |  |
| D                              | Linksklick-Tastenrad    | 0 | Pixart 3335 optischer Sensor |  |  |
| Е                              | Rechtsklick-Tastenrad   | Ρ | Verbindungsschalter          |  |  |
| F                              | Profil-Umschalttaste    | Q | Kopplungs-LED                |  |  |
| G                              | DPI-Umschalttaste       | R | Kopplungsknopf               |  |  |
| Н                              | DPI-Anzeige             | S | USB Lade- unbd Datenkabel    |  |  |
| I                              | Vordere seitliche Taste | Т | Erweiterungsadapter          |  |  |
| J                              | Hintere seitliche Taste | U | USB Empfänger                |  |  |
| Κ                              | Scharfschützen-Taste    |   |                              |  |  |
| Einrichten der X20 Gaming-Maus |                         |   |                              |  |  |

#### Einrichten der X20 Gaming-LED Anzeige

Batterie lädt Scrollrad-LED - Grün Batterie kritisch Scrollrad-LED - Rotes Blinken

2.4GHz wird gekoppelt Kopplungs-LED - Grünes Blinkes 2.4GHz ist gekoppelt Kopplungs-LED - Grün

2.4GHz Koppeln fehlgeschlagen Kopplungs-LED - Grünes Pulsieren

Bluetooth wird gekoppelt Kopplungs-LED - Grünes Blinkes Bluetooth ist gekoppelt Kopplungs-LED - Grün Bluetooth Koppeln fehlgeschlagen Kopplungs-LED - Grünes Pulsieren

| Profil 1 LED - Rot    | Stage 1 - 800 DPI   |                |
|-----------------------|---------------------|----------------|
| Profil 2 LED - Orange | Stage 2 - 1600 DPI  |                |
| Profil 3 LED - Gelb   | Stage 3 - 3200 DPI  | 0 0 0 0 0      |
| Profil 4 LED - Grün   | Stage 4 - 6400 DPI  |                |
| Profil 5 LED - Blau   | Stage 5 - 16000 DPI | #1 #2 #3 #4 #3 |

#### 2.4GHz Wireless Mode:

a. Plug the USB charging/data cable to computer.

b. Use extension adapter to connect USB receiver and USB charging/data cable.

c. Turn the connection switch to " 2.4G" position.

d. The Pairing LED on mouse will turn solid green while connected. Bluetooth Wireless Mode:

 a. Turn on Bluetooth enabled computer and initiate Bluetooth pairing mode.

b. Turn the connection switch to " \$ " position.

c. Press pairing button on mouse for 5 seconds and the pairing LED on mouse will start blinking green.

d. The Pairing LED on mouse will turn solid green while connected. Sniper Button:

It allows you to change DPI to 400 (Default value) while held done. LOD Sensors:

X20 Mouse is equipped with two LOD sensors. You can calibrate each LOD sensor with EVGA Unleash Software.

# ITALIANO

- A Tasto sinistro
- B Tasto destro
- C Tasto centrale
- D Tasto sinistro rotellina
- E Tasto destro rotellina
- F Tasto ciclo di profilo
- G Tasto ciclo DPI
- H Puntatore DPI
- I Tasto laterale anteriore T Adattatore prolunga
- J Tasto laterale posteriore U Ricevitore USB
- K Tasto sniper

# Configurazione del mouse per gaming X20 Indicatore LED

Carica della batteria LED rotella di scorrimento - verde Stato critico della batteria LED rotella di scorrimento - verde lampeggiante Accoppiamento 2.4GHz LED di accoppiamento - verde lampeggiante 2.4GHz accoppiato LED di accoppiamento - verde Accoppiamento 2.4GHz fallito LED di accoppiamento - verde pulsante

L Porta micro USB

N Sensore di distanza lift off 1

0 Sensore ottico Pixart 3335

P Switch di connessione

0 LED di accoppiamento

R Tasto di accoppiamento

S Cavo USB di carica/dati

Accoppiamento BT LED di accoppiamento - verde lampeggiante BT accoppiato LED di accoppiamento - verde Accoppiamento BT fallito LED di accoppiamento - verde pulsante

Profilo 1 LED - rosso Profilo 2 LED - arancione Profilo 3 LED - giallo Profilo 4 LED - verde Profilo 5 LED - blu

| Livello 1 - 800 DPI   |                  |
|-----------------------|------------------|
| Livello 2 - 1600 DPI  | Indicatore LED o |
| Livello 3 - 3200 DPI  |                  |
| Livello 4 - 6400 DPI  |                  |
| Livello 5 - 16000 DPL | #1 #2 #3 #4      |

# Modalità wireless 2.4 GHz:

- M Sensore di distanza lift off 2 a. Collega il cavo USB di carica/dati al computer
  - b. Usa l'adattatore prolunga per connettere il ricevitore e il cavo USB di carica/dati.
  - c. Porta lo switch di connessione nella posizione "2.4G".
  - d. Una volta connesso, il LED di accoppiamento sul mouse è verde fisso.

## Modalità Bluetooth wireless:

- a. Accendi il computer abilitato per Bluetooth e avvia la procedura di accoppiamento Bluetooth.
- b. Porta lo switch di connessione nella posizione " ∦ ".
- c. Tieni premuto il pulsante di accoppiamento sul mouse per 5 secondi: il LED di accoppiamento sul mouse inizierà a lampeggiare verde.

 d. Una volta connesso, il LED di accoppiamento sul mouse è verde fisso.

#### Pulsante sniper:

e tenendolo premuto, passa i DPI a 400 (valore di default). Sensori LOD:

il mouse X20 è dotato di due sensori LOD. Puoi calibrare singolarmente i sensori LOD utilizzando il software di rilascio EVGA.

# FRANÇAIS

| А | Touche de clic gauche     | Κ | Bouton sniper                |
|---|---------------------------|---|------------------------------|
| В | Touche de clic droit      | L | Port micro USB               |
| С | Touche de clic du milieu  | Μ | Capteur de détection de      |
| D | Touche de clic sur la     |   | la distance de soulèvement 2 |
|   | molette de gauche         | Ν | Capteur de détection de la   |
| Е | Touche de clic sur la     |   | distance de soulèvement 1    |
|   | molette de droite         | 0 | Capteur optique Pixart 3335  |
| F | Touche de cycle de profil | Ρ | Interrupteur de connexion    |
| G | Touche de cycle           | Q | Voyant LED d'appariement     |
|   | de DPI                    | R | Bouton d'appariement         |
| Н | Indicateur DPI            | S | Câble USB de charge/données  |
| I | Touche latérale avant     | Т | Adaptateur de prolongateur   |
| J | Touche latérale arrière   | U | Récepteur USB                |
|   |                           |   |                              |

## Configuration de votre souris gaming X20 Indicatore LED

Charge de la batterie Voyant LED molette de défilement-Vert Batterie critique Voyant LED molette de défilement-Rouge clignotant 2,4GHz-Appariement Voyant LED d'appariement-Vert clignotant

2,4GHz-Apparié Voyant LED d'appariement-Vert

2,4GHz-Échec de l'appariement Voyant LED d'appariement-Pulsation verte

BT-Appariement Voyant LED d'appariement-Vert clignotant BT-Apparié Voyant LED d'appariement-Vert

- BT-Échec de l'appariement Voyant LED d'appariement-Pulsation verte
- Profil 1
   Voyant LED-Rouge
   Stade 1-800 DPI
   Indicateur LED DPI

   Profil 2
   Voyant LED-Orange
   Stade 2-1600 DPI
   Indicateur LED DPI

   Profil 3
   Voyant LED-Jaune
   Stade 4-6400 DPI
   Indicateur LED DPI

   Profil 4
   Voyant LED-Net
   Stade 4-6400 DPI
   Indicateur LED DPI

   Profil 5
   Voyant LED-Net
   Stade 5-16000 DPI
   Indicateur LED API

## Mode sans fil 2,4GHz :

- a. Brancher le câble USB de charge/données à l'ordinateur.
- b. Utiliser un adaptateur de prolongateur pour brancher le récepteur USB et le câble USB de charge/données.
- c. Tourner l'interrupteur de connexion à la position "2,4G".
- d. Le voyant LED d'appariement sur la souris passe au vert fixe lorsque celle-ci est connectée.

#### Mode Bluetooth sans fil :

- a. Allumer l'ordinateur compatible Bluetooth et lancer le mode appariement Bluetooth.
- b. Tourner l'interrupteur de connexion à la position " 🛠 ".
- c. Appuyer sur le bouton d'appariement sur la souris pendant 5 secondes et le voyant LED d'appariement sur la souris se met à clignoter en vert.
- d. Le voyant LED d'appariement sur la souris passe au vert fixe lorsque celle-ci est connectée.

#### Bouton sniper :

il vous permet de régler le DPI à 400 (valeur par défaut) lorsque vous maintenez le bouton enfoncé.

## Capteurs LOD :

la souris X20 est équipée de deux capteurs LOD. Vous pouvez calibrer chaque capteur LOD avec le logiciel EVGA Unleash.

lei DPI

#5

# РУССКИЙ

- А Левая кнопка
- В Правая кнопка
- С Средняя кнопка
- подъема мыши 2 D Левая кнопка колесика N Датчик контроля высоты
- (наклон влево) подъема мыши 1 Е Правая кнопка колесика О Оптический датчик
- (наклон вправо) Pixart 3335 Р Переключатель режима
- F Кнопка переключения профиля
- полключения G Кнопка изменения О Светолиодный индикатор
- чувствительности (DPI)
- Н Инликатор
- сопряжения устройств R Кнопка сопряжения
  - чувствительности (DPI) устройств
- I Передняя боковая кнопка S USB-кабель зарядки
- J Задняя боковая кнопка и передачи данных
- К Кнопка снайпера
- Т Адаптер-удлинитель U USB-приемник

L Микро USB-порт

М Датчик контроля высоты

# Настройка игровой мыши Х20

# Светолиодный индикатор

Зарядка батареи Светодиодный индикатор колеса прокрутки – зеленый Низкий уровень заряда батареи. Светодиодный индикатор колеса прокрутки — красный мигающий. Сопряжение на частоте 2.4 ГГц Светодиодный индикатор сопряжения — зеленый мигающий Сопряжение на частоте 2,4 ГГц выполнено Светодиодный индикатор сопряжения – зеленый Сопряжение на частоте 2.4 ГГц выполнить не удалось Светодиодный индикатор сопряжения – зеленый пульсирующий Сопряжение по ВТ Светодиодный индикатор сопряжения – зеленый мигающий Сопряжение по ВТ выполнено Светодиодный индикатор сопряжения — зеленый

Сопряжение по ВТ выполнить не удалось Светодиодный индикатор сопряжения – зеленый пульсирующий

| - |   |  |
|---|---|--|
| 1 | 1 |  |
|   |   |  |

| Уровень 1 — 800 DPI    |                            |
|------------------------|----------------------------|
| Уровень 2 — 1600 DPI   | Светодиодный индикатор DPI |
| Уровень 3 — 3200 DPI   |                            |
| Уровень 4 — 6400 DPI   |                            |
| Уровень 5 — 16000 DPI  | #1 #2 #3 #4 #5             |
| Профиль 1 Светодиодный | і индикатор — красный      |
| Профиль 2 Светодиодный | і индикатор — оранжевый    |
| Профиль 3 Светодиодный | і индикатор — желтый       |

Профиль 4 Светодиодный индикатор – зеленый Профиль 5 Светодиодный индикатор – синий

# РУССКИЙ

### Беспроводной режим 2.4 ГГц:

а. Подсоедините USB-кабель зарядки и передачи данных к компьютеру.

b. Для соединения USB-приемника и USB-кабеля зарядки и передачи данных используйте адаптер-удлинитель.

с. Переведите переключатель режима подключения в положение «2.4G» (2.4 ГГц).

d. Во время подключения светодиодный индикатор сопряжения на мыши будет светиться зеленым цветом.

## Беспроводной режим Bluetooth:

а. Включите компьютер с активированным беспроводным модулем Bluetooth и запустите режим сопряжения устройств Bluetooth.

b. Переведите переключатель режима подключения в положение « 🖈 ».

с. Нажмите кнопку сопряжения на мыши и не отпускайте в течение 5 секунд, при этом светодиодный индикатор сопряжения на мыши начнет мигать зеленым цветом.

d. Во время подключения светодиодный индикатор сопряжения на мыши будет светиться зеленым цветом.

#### Кнопка снайпера:

при ее удерживании значение DPI изменяется на 400 (значение по умолчанию).

## Датчики отрыва от поверхности (LOD):

мышь X20 оснащена двумя датчиками LOD. Вы можете откалибровать каждый из датчиков LOD отдельно спомощью программного обеспечения EVGA Unleash.

12

# ESPAÑOL

- A Tecla de click izquierdo
- B Tecla de click derecho
- C Tecla de click del medio
- D Tecla de click izquierdo de la rueda
- E Tecla de click derecho de la rueda
- F Tecla de cambio de perfil
- G Tecla de cambio de DPI
- H Indicador de DPI
- I Tecla lateral frontal
- J Tecla lateral trasera
- K Botón de Sniper

## Comenzando a utilizar tu mouse para gaming X20 Indicador LED

Bateria cargándose LED de la rueda de desplazamiento - Verde Bateria critica LED de la rueda de desplazamiento - Parpadeo en rojo 2.4GHz - Emparejando LED de emparejamiento - Verde 2.4GHz - Emparejado LED de emparejamiento - Parpadeo Verde 2.4GHz - Emparejamiento fallido LED de emparejamiento - Pulsos Verdes

BT - Emparejando LED de emparejamiento - Verde

BT - Emparejado LED de emparejamiento - Parpadeo Verde

BT - Emparejamiento Fallido LED de emparejamiento - Pulsos Verdes

# Modo Inalámbrico 2.4GHz:

- a. Enchufa el cable USB de carga/datos a la computadora.
- b. Usa el adaptador para extensiones para conectar el receptor USB y el cable de carga/datos
- c. Cambia el interruptor de conexión a la posición "2.4G"
- d. El LED de emparejamiento se mantendrá en verde mientras esté conectado.

# Modo Inalámbrico Bluetooth:

 a. Enciende el bluetooth en tu computadora e inicia el modo de emparejamiento Bluetooth.

b. Cambia el interruptor de conexión a la posición " ≵ ".

 c. Presiona el botón de emparejamiento del mouse por 5 segundos y el LED de emparejamiento comenzará a titilar en verde.

 d. El LED de emparejamiento se mantendrá en verde mientras esté conectado.

## Botón Sniper:

Te permitirá cambiar los DPI a 400 (Valor por defecto) mientras esté presionado.

#### Sensores de Detección de Elevación:

El Mouse X20 cuenta con dos sensores de detección de elevación. Puedes calibrar ambos con el software EVGA Unleash.

# PORTUGUESE

| А | Tecla do botão esquerdo  | L | Porta Micro USB             |
|---|--------------------------|---|-----------------------------|
| В | Tecla do botão direito   | Μ | Sensor de detecção de       |
| С | Chave de clique do meio  |   | distância de levantamento 2 |
| D | Tecla de clique com o    | Ν | Sensor de detecção de       |
|   | botão esquerdo da roda   |   | distância de levantamento 1 |
| Е | Tecla de clique com o    | 0 | Pixart 3335 Sensor Óptico   |
|   | botão direito da roda    | Ρ | Chave de conexão            |
| F | Chave de Ciclo de Perfil | Q | Botão de emparelhamento     |
| G | Chave de ciclo de DPI    | R | LED de emparelhamento       |
| Н | Indicador DPI            | S | Cabo de carregamento        |
| I | Chave lateral frontal    |   | / dados USB                 |
| J | Chave traseira lateral   | Т | Adaptador de extensão       |
| Κ | Botão Sniper             | U | Receptor USB                |

#### Configurando seu mouse para games X20 Indicador LED

Carregamento da bateria LED do scroll - verde Bateria crítica LED do scroll - vermelho piscando

2.4GHz- Emparelhamento LED de emparelhamento - Verde piscando

2.4GHz- Emparelhado LED de emparelhamento - Verde

2.4GHz- Falha de emparelhamento LED de emparelhamento - Verde Pulsante

BT- Emparelhamento LED de emparelhamento - Verde piscando

BT- Emparelhado LED de emparelhamento - Verde

BT- Falha de emparelhamento LED de emparelhamento - Verde Pulsante

| Perfil 1 | LED - Vermelho | Estágio 1 - 800 DPI   | Ind | licad | lor I | EDI | n |
|----------|----------------|-----------------------|-----|-------|-------|-----|---|
| Perfil 2 | LED - laranja  | Estágio 2 - 1600 DPI  | 6   | 6     | 6     |     |   |
| Perfil 3 | LED - amarelo  | Estágio 3 - 3200 DPI  | õ   |       |       | •   |   |
| Perfil 4 | LED - Verde    | Estágio 4 - 6400 DPI  |     |       | 0     | 0   | ļ |
| Perfil 5 | LED - Azul     | Estágio 5 - 16000 DPI | #1  | #Z    | #5    | #4  | 1 |

#### Modo sem fio de 2,4 GHz:

a. Conecte o cabo de carregamento / dados USB ao computador.

- b. Use o adaptador de extensão para conectar o receptor USB e o
- cabo de carregamento / dados USB.
- c. Gire a chave de conexão para a posição "2.4G".
- nento 1 d. 0 LED de emparelhamento no mouse ficará verde sólido enquanto estiver conectado.

#### Modo Bluetooth:

- a. Ligue o computador habilitado para Bluetooth e inicie o modo de emparelhamento Bluetooth.
- b. Gire a chave de conexão para a posição " ≵ ".
- c. Pressione o botão de emparelhamento no mouse por 5 segundos e o LED de emparelhamento no mouse começará a piscar em

# verde.

 d. O LED de emparelhamento no mouse ficará verde sólido enquanto estiver conectado.

## Botão Sniper:

permite que você altere DPI para 400 (valor padrão) enquanto pressionado.

#### Sensores LOD:

o mouse X20 está equipado com dois sensores LOD. Você pode calibrar cada sensor LOD com o EVGA Unleash Software.

T Adaptador para extensiones U Receptor USB

L Puerto Micro USB

M. Sensor de detección

N Sensor de detección

de elevación Nro. 1

0 Sensor Óptico Pixart 3335

R Botón de empareiamiento

S Cable USB de Carga/Datos

P Interruptor de conexión

0 LED de empareiamiento

de elevación Nro. 2

| - 41     | <br>- |  |
|----------|-------|--|
| <br>- 10 | <br>  |  |
| <br>-    |       |  |

| <ul> <li>A 滑鼠左鍵</li> <li>B 湯鼠右鍵</li> <li>C 湯鼠中鍵</li> <li>D 左傾點擊鍵</li> <li>E 右傾點擊鍵</li> <li>G DPI切換鍵</li> <li>G DPI切換鍵</li> <li>H DPI指示燈</li> <li>I 前側鍵</li> <li>J 後側鍵</li> <li>K 狙擊鍵</li> </ul>     | L<br>N<br>O<br>P<br>Q<br>R<br>S<br>T<br>U     | Micro USB 插槽<br>抬升感,測器 2<br>抬升感,測器 1<br>Pixat3335光學傳感器<br>連接開關鈕<br>配對指示燈<br>USB充電/傳輸線<br>接受器延長轉接器<br>USB接收器 | 使用2.4GHz模式:<br>a. 將USB充電/傳輸線連接PC<br>b. 使用延長轉接器連接USB轉接器與USB充電/傳輸線<br>c. 將連接開關鈕切到"2.4G"的位置<br>d. 連接上時配對指示燈會顯示綠色燈號<br>使用藍牙模式:<br>a. 使用支援藍牙的電腦並開啟藍牙配對模式<br>b. 將滑鼠連接開關鈕切到" \$"的位置<br>c. 按壓配對鍵五秒鐘並會看到配對指示燈開始閃爍綠燈<br>d. 當連接上時錄燈呈現長亮的狀態<br>狙擊鍵:<br>按住此按鍵時, DPI會降到400(預設值) |
|----------------------------------------------------------------------------------------------------|-----------------------------------------------|----------------------------------------------------------------------------------------------------|----------------------------------------------------------------------------------------------------|
| 設定您的X20遊戲滑鼠<br>LED指示燈<br>電池充電中 滚輪LED燈-綠燈<br>電量嚴重不足 滚輪LED燈-紅燈快<br>2.4GHz-配對中 配對指示燈-綠燈<br>2.4GHz-已影對 配對指示燈-綠燈<br>基牙-配對牛敢 配對指示燈-綠燈<br>藍牙-配對牛敢 配對指示燈-綠燈                                                 | 閃<br>快 閉 髪 愛 慢 関                              | 罚                                                                                                    | LDD 特威器:<br>X20遊戲滑鼠配有兩顆LOD傳感器,請搭配EVGA Unleash RGB<br>軟體進行校正                                                                                                    |
| <ul> <li>設定檔1 LED-紅燈</li> <li>DPI階段:</li> <li>設定檔2 LED-橘燈</li> <li>DPI階段:</li> <li>設定檔3 LED-黃燈</li> <li>DPI階段:</li> <li>設定檔4 LED-綠燈</li> <li>DPI階段:</li> <li>設定檔5 LED-藍燈</li> <li>DPI階段:</li> </ul> | L-800<br>2-1600<br>3-3200<br>1-6400<br>5-1600 | DPI DPI LED指示燈<br>) DPI O O O O O O O O O O O O O O O O O O O                                               |                                                                                                    |

# 简体中文

| herrore weights       L       Initio 0.00 pinner         B       鼠标右键       M       抬升传威器 1         B       鼠标右键       N       抬升传威器 1         C       鼠标中键       N       抬升传威器 1         D       左倾点击键       Pixart 3335光学传威器         E       右倾点击键       Pixart 3335光学传或器         F       配置文件切换键       Q       配对指示灯         G       DPl切换键       R       配对指示灯         G       DPl切换键       R       配对提示灯         H       DPl指示灯       S       USB充电/传输线       - 後田立牙検式:         J       后侧键       U       USB按电/传输线       - 後田立牙検式:         J       后侧键       U       USB按电/传输线       - 後田立好加付示灯         K       狙击键       U       USB按电器       - 後世後         V       U       USB按电       - 後田並好       - 後田並付         LED指示灯       U       USB接收       - 後田並       - 後田並         W       U       USB按电       - 後田並       - 後田並         LED指示灯       配       DPIN段       - 1 回日       - 1 回目         LED指示灯       配       DPIN段       - 1 回 ●       - 1 回 ●         2.4GHz - 記以者       UDHT       DPINB                                                                                                    |             | Δ                                        | 目标左键                                                                                                    | 1                                    | Micro USB 插槽                                                             | 使用2.4GHz模式·                                 |
|----------------------------------------------------------------------------------------------------|-------------|------------------------------------------|----------------------------------------------------------------------------------------------------|--------------------------------------|--------------------------------------------------------------------------|---------------------------------------------|
| □ Ethind Det       Im 1/1 / 14 Add 1 / 2         □ Ethind Det       Im 1/1 / 14 Add 1 / 2         □ Ethind Det       Im 1/1 / 14 Add 1 / 2         □ Ethind Det       N 1/1 / 14 Add 1 / 2         □ Ethind Det       N 1/1 / 14 Add 1 / 2         □ Ethind Det       Pixet 3335% P(e)         □ E dip(.a.tig       P 1/1 / 14 Add 1 / 2         □ E dip(.a.tig       P 1/1 / 14 Add 1 / 2         □ E dip(.a.tig       P 1/1 / 14 Add 1 / 2         □ E dip(.a.tig       P 1/1 / 14 Add 1 / 2         □ E dip(.a.tig       P 1/1 / 14 Add 1 / 2         □ E dip(.a.tig       P 1/1 / 14 Add 1 / 2         □ E dip(.a.tig       P 1/1 / 14 Add 1 / 2         □ E dip(.a.tig       P 1/1 / 2         □ E dip(.a.tig       P 1/1 / 2         □ E dip(.a.tig       P 1/1 / 2         □ D P 1/1 / 2       E dip(.a.tig)         □ D P 1/1 / 2       E dip(.a.tig)         □ D P 1/1 / 2       E dip(.a.tig)         □ D P 1/1 / 2       E dip(.a.tig)         □ D P 1/1 / 2       E dip(.a.tig)         □ D P 1/1 / 2       E dip(.a.tig)         □ D P 1/1 / 2       E dip(.a.tig)         □ D P 1/1 / 2       E dip(.a.tig)         □ D P 1/1 / 2       E dip(.a.tig)         □ D P |             | R                                        | 日左士建                                                                                                    | м                                    | 出出 0000 Jale                                                             | a. 将USB充电/传输线连接PC                           |
| C 国际中延       N ID (1) (1) (2) (2) (2)         D 左倾点击键       O Pixart 3335/2* (2)         E 右倾点击键       P 连接开关钮         G DP1切换键       Q 配对指示灯         G DP1切换键       R 配对键         H DP1指示灯       S USB充电/传输线         I 前侧键       T 接受器延长转接器         J 后侧键       U USB接收器         设定您的X20游戏鼠标       U USB接收器         设定您的X20游戏鼠标       U USB接收器         LED指示灯       C 按压配对撞示灯-绿灯         电量严重不足 滚轮LED灯-绿灯       电量扩展力+基础100(默认值)         LOD 传威器:       X20游戏鼠标配有两颗LOD传威器, 请搭配EVGA Unlea         LED指示灯       配对指示灯-绿灯         电量严重不足 滚轮LED灯-绿灯       电力增击示灯-绿灯         电量产量不足 滚轮LED灯-绿灯       四指示灯-绿灯         2.4GH2 - 配对电 宽对指示灯-绿灯       DPILED指示灯         2.4GH2 - 配对电 宽对指示灯-绿灯       DPINB段 1-800 DPI         DPILED指示灯       DPINB段 1-800 DPI         DPILED指示灯       DPINB段 1-800 DPI         DPILED指示灯       DPINB段 1-800 DPI         DPINB段 1-800 DPI       DPILED指示灯         DPINB段 2-1600 DPI       DPINB段 2-1600 DPI         DPINB 2-1600 DPI       DPINB 2-1600 DPI         DPINB 2-1600 DPI       DPINB 2-1600 DPI         DPINB 2-1600 DPI       DPINB 2-1600 DPI         DPINB 2-16000 DPI       DPINB 2-1600 DPI                                                 |             | c                                        | 風小山焼                                                                                                    | N                                    | 均升传咸器2                                                                   | b. 使用延长转接器连接USB转接器与USB充电/传输线                |
| □ 上使派品健       ○ 注接上方配对指示灯会显示绿色灯号         □ 古倾点击键       ○ 注接上方配对指示灯会显示绿色灯号         □ 面對指示灯       Q 配对指示灯         □ DPI切换键       Q 配对指示灯         □ DPI切换键       R 配对键         □ DPI指示灯       S USB充电/传输线         □ 前侧键       T 接受器延长转接器         □ 方 侧键       U USB接收器         □ 方 侧键       U USB接收器         □ 方 侧键       U USB接收器         □ 方 侧键       U USB接收器         □ 方 侧键       U USB接收器         □ 方 侧键       U USB接收器         □ 方 侧键       U USB接收器         □ 方 侧键       U USB接收器         □ 方 侧键       U USB接收器         □ 立 ① 意 ①       □ □ ① 意 ①         □ 立 ① 意 ①       □ □ □ ① ●         □ 立 ① ●       ●         □ ① ●       ●         □ □ ① ●       ●         □ □ ① ●       ●         □ □ ① ●       ●         □ □ ① ●       ●         □ □ ① ●       ●         □ □ ① ●       ●         □ □ □ ●       ●         □ □ □ ●       ●         □ □ □ ●       ●         □ □ ●       ●         □ □ ●       ●         □ □ ●       ●       ●                                                                                                    |             | Б                                        | 左倾占去键                                                                                                    | 0                                    | Piyart 3335光学传咸器                                                         | c. 将连接开关钮切到"2.4G"的位置                        |
| □ E 10 K/M 0 K       ① E 10 K/M 0 K         F 配置文件切换键       Q 配对指示灯         G DPI切换键       R 配对键         H DPI指示灯       S USB充电/传输线         I 前侧键       T 接受器延长转接器         J 后侧键       U USB接收器         K 狙击键       U USB接收器         设定您的X20游戏鼠标       U USB接收器         设定您的X20游戏鼠标       U USB接收器         LED指示灯       电型重车定 家轮LED灯-绿灯         电型一重不足 家轮LED灯-绿灯       电子重本元 家轮LED灯-绿灯         2.4GHz - 配对集示灯-绿灯       400 PFI         2.4GHz - 配对集成 配对指示灯-绿灯       2.4GHz - 配对集成 配对指示灯-绿灯         2.4GHz - 配对集成 配对指示灯-绿灯       DPIND PI LED指示灯         应置文件 1       LED-插灯         DPI阶段 2-1600 DFI       DPINED指示灯         DPING 2-1600 DFI       DPINED指示灯         DPING 2-1600 DFI       DPINED指示灯         DPING 2-1600 DFI       DPINED指示灯         DPING 2-1600 DFI       DPINED 1-00 PFI         DPINE 2-1600 DFI       DPINED 1-00 PFI         DPINED 2-1600 DFI       DPINE 1-800 DFI         DPINE 2-1600 DFI       DPINE 2-1600 DFI         DPINE 2-1600 DFI       DPINE 2-1600 DFI         DPINE 2-1600 DFI       DPINE 2-1600 DFI         DPINE 2-1600 DFI       DPINE 2-1600 DFI         DPINE 2-1600 DFI       DPINE 2-1                                            |             | F                                        | 右倾占击键                                                                                                    | P                                    | 连接开关钮                                                                    | d. 连接上时配对指示灯会显示绿色灯号                         |
| G DPIb切换键       R 配对键       b. 将晶标连接开关钮切到* ▲ "的位置         H DPI指示灯       S USB充电/传输线       b. 将晶标连接开关钮切到* ▲ "的位置         L 前侧键       T 接受器延长转接器       b. 将晶标连接开关钮切到* ▲ "的位置         J 后侧键       U USB接收器       d. 当连接上时绿灯呈现长亮的状态         J 后侧键       U USB接收器       d. 当连接上时绿灯呈现长亮的状态         G DPIb顶键       U USB接收器       d. 当连接上时绿灯呈现长亮的状态         J 后侧键       U USB接收器       d. 当连接上时绿灯呈现长亮的状态         J 后侧键       U USB接收器       d. 当连接上时绿灯呈现长亮的状态         G DPIb面示灯       U USB接收器       d. 当连接上时绿灯呈现长亮的状态         Wathamation       U USB接收器       d. 当连接上时绿灯         Wathamation       U USB接收器       d. 当连接上时绿灯         Wathamation       U USB接收器       U USB接收器         Wathamation       DPICED指示灯       Withamation         LeDaff       DPINA       Coll Coll Coll Coll Coll Coll Coll Coll                                                                                                    |             | F                                        | 配置文件切换键                                                                                                    | 0                                    | 配对指示灯                                                                    | 使用蓝牙模式:                                     |
| H DP指示灯       S USB充电/传输线       C. 技匠配对键工秒钟并会看到配对指示灯开始闪烁绿)         I 前侧键       T 接受器延长转接器       C. 技匠配对键工秒钟并会看到配对指示灯开始闪烁绿)         J 后侧键       U USB接收器       H 出击键:         设定您的X20游戏鼠标       U USB接收器       H 出击键:         设定您的X20游戏鼠标       U USB接收器       H 出击键:         设定您的X20游戏鼠标       U USB接收器       H 出击键:         设定您的X20游戏鼠标       U USB接收器       H 出击键:         设定您的X20游戏鼠标       U USB接收器       H 出击键:         设定您的X20游戏鼠标       U USB接收器       H 出击键:         2.46比-20对集 配对指示灯-绿灯       C. 技匠品式       H 出行校正         2.46比-20对集 配对指示灯-绿灯       E 四对指示灯-绿灯       H 进行校证         立分寸< 配对指示灯-绿灯                                                                                                    |             | G                                        | DPI切换键                                                                                                    | R                                    | 配对键                                                                      | a. 使用文持监牙的计算机并并后监牙配对模式 b. 将鼠标连接开关钮切到"♥"的位置  |
| Ⅰ 前侧键       T 接受器延长转接器       d. 当连接上时绿灯呈现长亮的状态         J 后侧键       U USB接收器       狙击键:         K 狙击键       按住此按键时,DPI会降到400(默认值)       LOD 传威器:         设定您的X20游戏鼠标       X20游戏鼠标       X20游戏鼠标         LED指示灯       电型用重不足 滚轮LED灯-绿灯       电型描示灯-绿灯快闪         2.4GH2 - 配对 配对指示灯-绿灯快闪       2.4GH2 - 配对 配对指示灯-绿灯快闪       2.4GH2 - 配对 面对指示灯-绿灯快闪         2.4GH2 - 配对 配对指示灯-绿灯       四时阶段 1-800 DPI       DPILED指示灯         蓝牙 - 配对失败 配对指示灯-绿灯       DPI阶段 2-1600 DPI       DPILED指示灯         配置文件 1       LED-虹灯       DPI阶段 3-200 DPI       DPILED指示灯         DPINBQ 3-200 DPI       DPILED指示灯       0       0         DPINBQ 3-200 DPI       DPILED指示灯       0       0         DPINBQ 3-200 DPI       DPILED指示灯       0       0         DPINBQ 3-200 DPI       DPILED指示灯       0       0         DPINBQ 4-6400 DPI       DPILED指示灯       0       0       0         DPINBQ 5-16000 DPI       DPINBQ 5-16000 DPI       0       0       0                                                                                                    |             | Н                                        | DPI指示灯                                                                                                    | S                                    | USB充电/传输线                                                                | C. 按压配对键五秒钟并会看到配对指示灯开始闪烁绿灯                  |
| J 后侧键     U USB接收器     狙击键:<br>按住此按键时*DPI会降到400(默认值)<br>LOD 传威器:<br>220游戏鼠标配有两颗LOD传威器*请搭配EVGA Unlea<br>件进行校正       W2定您的X20游戏鼠标     CD 传威器:<br>220游戏鼠标配有两颗LOD传威器*请搭配EVGA Unlea<br>件进行校正       LED指示灯     K 组合键:<br>Y4LH按键时*DPI会降到400(默认值)<br>LOD 传威器:<br>220游戏鼠标配有两颗LOD传威器*请搭配EVGA Unlea<br>件进行校正       2.4GHZ-記对中 砲对指示灯-绿灯快闪     2.4GHZ-已配对 配对指示灯-绿灯快闪       2.4GHZ-已配对 配对指示灯-绿灯吸闪     2.4GHZ-已和对 配对指示灯-绿灯吸闪       蓝牙-记和对 配对指示灯-绿灯吸闪     DPIND目指示灯       蓝牙-记和大时 配对指示灯-绿灯     DPINED指示灯       配置文件 1     LED-虹灯     DPIND科 1-800 DPI<br>DPIND段 2-1600 DPI<br>DPIND段 2-1600 DPI<br>DPIND段 2-1600 DPI<br>DPIND段 4-6400 DPI<br>DPIND段 4-6400 DPI<br>DPIND段 4-6400 DPI<br>DPIND段 4-6400 DPI       配量文件 5     LED-虹灯     DPINE 4-6400 DPI<br>DPIND段 4-6400 DPI<br>DPIND段 4-51000 DPI                                                                                                    |             | I                                        | 前侧键                                                                                                    | Т                                    | 接受器延长转接器                                                                 | d. 当连接上时绿灯呈现长亮的状态                           |
| K 狙击键       按住此按键时,DPI会降到400(默认值)<br>LOD 传感器:         设定您的X20游戏鼠标       LOD 传感器:         LED指示灯       2.4GH2-配对电双指示灯-绿灯快闪         2.4GH2-配对电 配对指示灯-绿灯快闪       2.4GH2-已和对 配对指示灯-绿灯快闪         2.4GH2-已和大败 配对指示灯-绿灯快闪       2.4GH2-已和大败 配对指示灯-绿灯快闪         2.4GH2-已和大败 配对指示灯-绿灯快闪       2.4GH2-日和大丁<绿灯快闪                                                                                                    |             | J                                        | 后侧键                                                                                                    | U                                    | USB接收器                                                                   | 狙击键:                                        |
| 设定您的X20游戏鼠标     LCDD 作感器:       设定您的X20游戏鼠标     X20游戏鼠标配有两颗LOD传感器,请搭配EVGA Unlea       LED指示灯     件进行校正       电池充电中 滚轮LED灯-红灯快闪     2.4GH2-配对 配对指示灯-绿灯快闪       2.4GH2-配对 配对指示灯-绿灯快闪     2.4GH2-已配对 配对指示灯-绿灯快闪       2.4GH2-已和对 配对指示灯-绿灯快闪     2.4GH2-已和大败 配对指示灯-绿灯       正面子和中 配对指示灯-绿灯     DPI防段 1-800 DPI       面置文件 1     LED-虹灯     DPI防段 1-800 DPI       DPI防段 2-1600 DPI     DPILED指示灯       配置文件 4     LED-虹灯     DPI防段 3-300 DPI       DPI防段 2-1600 DPI     ①     ①       DPI防段 4-6400 DPI     DPIN6 4-6400 DPI       DPI阶段 2-1600 DPI     ①       配置文件 5     LED-蓝灯     DPI防段 5-16000 DPI                                                                                                    |             | Κ                                        | 狙击键                                                                                                    |                                      |                                                                          | 按住此按键时,DPI会降到400(默认值)                       |
| 蓝牙 -配对中 配对指示灯 -绿灯快闪<br>蓝牙 -已配对 配对指示灯 -绿灯<br>蓝牙 -配对失败 配对指示灯 -绿灯慢闪<br>配置文件 1 LED-红灯 DPI阶段 1-800 DPI<br>DEI实件 2 LED-播灯 DPI阶段 2-1600 DPI<br>配置文件 4 LED-绿灯 DPI阶段 3-3200 DPI<br>配置文件 4 LED-绿灯 DPI阶段 3-516000 DPI<br>配置文件 5 LED-蓝灯 DPI阶段 5-16000 DPI                                                                                                    |             | <b>设</b><br>LE<br>电<br>2.4<br>2.4<br>2.4 | <b>定您的X20游戏鼠标</b><br>D指示灯<br>池先电中、滚轮LED灯-绿灯<br>圈严重不足、滚轮LED灯-红灯快闪<br>GHz-配对中 配对指示灯-绿灯<br>IGHz-已配对 配对指示灯-绿灯<br>IGHz-配对失败 配对指示灯-绿灯                                                                                        | 口闪                                   | 7                                                                        | X20游戏鼠标配有两颗LOD传感器,请搭配EVGA Unleash RGB软件进行校正 |
| 配置文件 1 LED-紅灯 DPI阶段 1-800 DPI DPILED指示灯 DPI阶段 2-1600 DPI DPILED指示灯 DPI阶段 2-3200 DPI 意置文件 3 LED-黄灯 DPI阶段 4-6400 DPI 記置文件 5 LED-蓝灯 DPI阶段 5-16000 DPI #1 #2 #3 #4 #5                                                                                                    |             | 蓝 蓝 蓝                                    | 牙 -配对中 配对指示灯-绿灯快闪<br>牙 -已配对 配对指示灯-绿灯<br>牙 -配对失败 配对指示灯-绿灯慢                                                                                                    | 闪                                    |                                                                          |                                             |
|                                                                                                    | i<br>i<br>i | 配)<br>配)<br>配)<br>配)                     | 置文件1         LED-红灯         DPI阶段:           置文件2         LED-橘灯         DPI阶段:           置文件3         LED-黄灯         DPI阶段:           置文件4         LED-绿灯         DPI阶段:           置文件5         LED-蓝灯         DPI阶段: | L-80<br>2-16<br>3-32<br>1-64<br>5-16 | 0 DPI DPI LED指示灯<br>00 DPI 0 0 DPI 0 0 0 0 0 0 0 0 0 0 0 0 0 0 0 0 0 0 0 |                                             |

# **TRADEMARK & COPYRIGHT INFORMATION**

# **Trademark & Copyright Information**

2000-2021 EVGA Corp. EVGA, the EVGA logo and combinations thereof are trademarks of EVGA Corp. All brand names, company names, service marks, logos, and trademarks of the company, or its affiliates or licensors are trademarks or registered trademarks of the company or its subsidiaries, affiliates or licensors in the US and other countries. Other company, products and service names may be trademarks or service marks of others. EVGA reserves the right to terminate this license if there is a violation of its terms or default by the Original Purchaser. Upon termination, for any reason, all copies of Software and materials must be immediately returned to EVGA and the Original Purchaser shall be liable to EVGA.com CORP for any and all damages suffered as a result of the violation or default.

# Legal Information

All material including but not limited to, text, data, design specifications, diagnostics, graphics, logos, reference boards, files, images, drawings, and software including this document and the software itself (together and separately) is owned, controlled by, licensed to, or used with permission by EVGA Corporation and is protected by copyright, trademark, and other intellectual property rights. All is being provided "as is", EVGA Corporation makes no warranties, whether express or implied, statutory or otherwise with respect to the materials and expressly disclaims all implied warrantes of non-infringement, merchantability, and fitness for a particular purpose. In no event shall the liability of EVGA Corporation's option). All information furnished is believed to be accurate and reliable. However, EVGA Corporation assumes no responsibility for the consequences of use of such information or for any infringement of patents or other rights of third parties that may result from its use, or use of the Software. No license is granted by implication or otherwise under any patent rights of EVGA Corporation except as expressly provided herein. All specifications mentioned in this publication are subject to change without notice.

# COMPLIANCE INFORMATION

# WEEE

This product must not be disposed of with your other household waste or treat them in compliance with the local regulations or contact your local city office, your household waste disposal service or the shop where you purchased the product.

《废弃电器电子产品回收处理管理条例》提示性说明为了更好地关爱及保护地球,当用户不再需要此产品或产品考命终止时,请遵守国家废弃电器电子产品 回收处理相关法律法规,将其交给当地具有国家认可的回收处理资质的厂商进行回收处理。

Warning : Do not expose batteries or battery packs to excessive heat such as sunshine, fire or the like.

## 注意:請勿自行打開產品更換電池,電池若未正常更換,可能會爆炸。

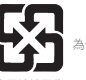

為保護環境安全,廢棄電池應進行回收處置。

#### 廢電池請回收

#### 低功率射頻器材技術規範:

取得審驗證明之低功率射頻器材,非經核准,公司、商號或使用者均不得擅自變更 頻率、加大功率或變更原設計之特性及功能。低功率射頻器材之使用不得影響飛航 安全及干擾合法通信;這發現有干擾現象時,應立即停用,並改善至無干擾時方得 編績使用。前述合法通信;指依電信管理法規定作業之無線電通信。低功率射頻器 材須忍受合法通信或工業,科學及醫療用還沒輸射性電機設備之干擾。

# **COMPLIANCE INFORMATION**

# FCC STATEMENT

This equipment has been tested and found to comply with the limits for a Class B digital device, pursuant to part 15 of the FCC Rules. These limits are designed to provide reasonable protection against harmful interference in a residential installation. This equipment generates, uses and can radiate radio frequency energy and, if not installed and used in accordance with the instructions, may cause harmful interference to radio communications. However, there is no guarantee that interference will not occur in a particular installation. If this equipment does cause harmful interference to radio or television reception, which can be determined by turning the equipment o and on, the user is encouraged to try to correct the interference by one or more of the following measures:

- · Reorient or relocate the receiving antenna.
- . Increase the separation between the equipment and receiver
- · Connect the equipment into an outlet on a circuit dierent fromthat to which the receiver is connected.
- · Consult the dealer or an experienced radio/TV technician for help.

This device complies with Part 15 of the FCC Rules. Operation is subject to the following two conditions:

(1) This device may not cause harmful interference, and

(2) this device must accept any interference received, including interference that may cause undesired operation.

Any changes or modifications to this equipment not expressly approved by the party responsible for compliance could void the user's authority to operate the equipment.

#### FCC Radiation Exposure Statement

This equipment complies with FCC radiation exposure limits set forth for an uncontrolled environment. End user must follow the specific operating instructions for satisfying RF exposure compliance.

The products are compliant with SAR for general population/uncontrolled exposure limits in IC RSS-102 and has been tested in accordance with the measurement methods and procedures specified in IEEE 1528.

Le produit est le respect de SAR pour la population générale / limites d'exposition incontrôlée de CNR-102 et a été testé en conformité avec les méthodes et procédures de mesure spécifiées dans la norme IEEE 1528.

# COMPLIANCE INFORMATION

## **CE** Compliance Information

Generic Radiation Interference Standard for Information Technology Equipment, (EN 55022: 2006, Class B), (EN 61000-3-2: 2006), (EN 61000-3-3: 1995 + A1: 2001 + A2: 2005). Warning: This is a Class B product. In a domestic environment this product may cause radio interference in which case the user may be required to take adequate measure. Generic Immunity Standard for Information Technology Equipment. (EN 55024: 1998 + A1: 2001 + A2: 2003).

# Industry Canada STATEMENT

This device contains licence-exempt transmitter(s)/receiver(s) that comply with Innovation, Science and Economic Development Canada's licence-exempt RSS(s). Operation is subject to the following two conditions: 1.This device may not cause interference.

2. This device must accept any interference, including interference that may cause undesired operation of the device.

L'émetteur/récepteur exempt de licence contenu dans le présent appareil est conforme aux CNR d'Innovation, Sciences et Développement économique Canada applicables aux appareils radio exempts de licence. L'exploitation est autorisée aux deux conditions suivantes : 1.L'appareil ne doit pas produire de brouillage; 2.L'appareil doit accepter tout brouillage radioélectrique subi, même si le brouillage est susceptible d'en compromettre le fonctionnement. This Class B digital apparatus complies with Canadian ICES-003. Cet appareil numerique de la classe B est conforme a la norme NMB-003 du Canada.

#### **Contact Information:**

 EVGA Corporation: 408 Saturn Street, Brea, CA 92821, USA
 TEL: +1.888.881.3842

 EVGA Miami: 1345 NW 96 Court, Bidg A, Unit #3, Doral, FL 33172
 TEL: +1.305.477.4252

 EVGA Gmbh: Am Haag 8, 82166 Gräfelfing, Germany
 TEL: +4.989.881.3842

 EVGA Taipei: 19F1; No.176, Jian 1st Rd., Zhonghe Dist., New Taipei City 235, Taiwan(R.O.C)
 TEL: +49.89.189.049.11

 又維奈科技般仍有限公司: 第1:4市中和區里一路176號18層
 TEL: +886.2.82262868

#### Product Information:

 Gaming Mouse/游戏鼠标/遊戲滑器
 USB Receiver/收发器/收發器

 Model/型号/型號:X20
 Mode/型号/型號:X20RX

 Rating/筋定/筋定:5V=500mA
 Made in China/中国制造/中國製造

 Made in China/中国制造/中國製造
 Made in China/中国制造/中國製造

TEL:+886.2.82262868

# 关于符合中国《电子信息产品污染控治管理办法》的声明 产品名称:游戏鼠标

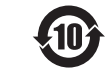

Model No.「产品型号」: Gaming Mouse / 游戏鼠标: X20

|                         |        |           |           | 有害        | 物质            |               |                 |
|-------------------------|--------|-----------|-----------|-----------|---------------|---------------|-----------------|
|                         | 部件名称   | 鉛<br>(Pb) | 汞<br>(Hg) | 镉<br>(Cd) | 六价铬<br>(Cr*6) | 多溴联苯<br>(PBB) | 多溴二苯醚<br>(PBDE) |
|                         | 外壳     | 0         | 0         | 0         | 0             | 0             | 0               |
|                         | 滚轮装置   | 0         | 0         | 0         | 0             | 0             | 0               |
|                         | 电路板组件  | ×         | 0         | 0         | 0             | 0             | 0               |
|                         | 连接线及配件 | 0         | 0         | 0         | 0             | 0             | 0               |
| 本表格依据 SJ/T 11364 的规定编制。 |        |           |           |           |               |               |                 |

O:表示该有毒物质在该部件所有均质材料中的含量均在 GB/T 26572 规定的限量要求以下。

X:表示该有害物质至少在该部件的某一均质材料中的含量超出 GB/T 26572 规定的限量要求。

表中标有 "X" 的所有部件都符合欧盟 RoHS 法规 " 关于电子电器设备中限制使用某些有害物质的 2011/65/EU 指令 "

注:环保使用期限的参考标示取决于产品正常工作的温度和湿度等条件。

# 台灣RoHS符合性聲明

| 設備名稱 : 遊戲滑昏<br>Equipment name: | Caming Mou                                                   | se                   | 型號 ( 形式 ): X20<br>Type designation (Type): X20 |                                                      |                                              |                                                      |  |  |  |
|--------------------------------|--------------------------------------------------------------|----------------------|------------------------------------------------|------------------------------------------------------|----------------------------------------------|------------------------------------------------------|--|--|--|
|                                | 限用物質及其化學符號<br>Restricted substances and its chemical symbols |                      |                                                |                                                      |                                              |                                                      |  |  |  |
| 单元<br>Unit                     | 鉛<br>Lead<br>(Pb)                                            | 汞<br>Mercury<br>(Hg) | 鎘<br>Cadmium<br>(Cd)                           | 六價鉻<br>Hexavalent<br>Chromium<br>(Cr <sup>+6</sup> ) | 多溴聯苯<br>Polybrominated<br>biphenyls<br>(PBB) | 多溴二苯醚<br>Polybrominated<br>diphenyl ethers<br>(PBDE) |  |  |  |
| 外殼                             | 0                                                            | 0                    | 0                                              | 0                                                    | 0                                            | 0                                                    |  |  |  |
| 滾輪裝置                           | 0                                                            | 0                    | 0                                              | 0                                                    | 0                                            | 0                                                    |  |  |  |
| 電路板組件                          | _                                                            | 0                    | 0                                              | 0                                                    | 0                                            | 0                                                    |  |  |  |
| 連接線及配件                         | 0                                                            | 0                    | 0                                              | 0                                                    | 0                                            | 0                                                    |  |  |  |

備考1. "超出0.1 wt%"及"超出0.01 wt%"係指限用物質之百分比含量超出百分比含量基準值。

Note 1: "Exceeding 0.1 wt %" and "exceeding 0.01 wt %" indicate that the percentage content of the restricted substance exceeds the reference percentage value of presence condition.

備考 2. °O″ 係指該項限用物質之百分比含量未超出百分比含量基準值。

Note 2: "O" indicates that the percentage content of the restricted substance does not exceed the percentage of reference value of presence.

備考 3. \*- " 係指該項限用物質為排除項目。

Note 3 : The "-" indicates that the restricted substance corresponds to the exemption.

Operating Temperature / 操作温度: 0~ 40 °C

| 料號   | E009-00-000300 |                          | 版本 | V1.0       | 印刷色                       | 顏色備註                     |                        |  |
|------|----------------|--------------------------|----|------------|---------------------------|--------------------------|------------------------|--|
| 設計   | Daniel Fu      |                          | 日期 | 2021/03/05 | 四点                        |                          | K80                    |  |
| 改版設計 |                |                          | 日期 |            | 単巴                        | K20                      | K70                    |  |
|      | Inch           |                          |    |            | <mark>材質:180p雪桐紙</mark>   |                          |                        |  |
|      | Millimeter     | Millimeter 單面130 x 95 mm |    |            | <mark>頁數:</mark> 共24頁(含封ī | 面封底) <mark>裝訂</mark> :騎馬 | 馬釘裝 <mark>(兩釘裝)</mark> |  |